# Ohje osaamismerkin saajalle

Kuinka osaamismerkki otetaan vastaan?

#### osaamiskeskus KENTAUR:

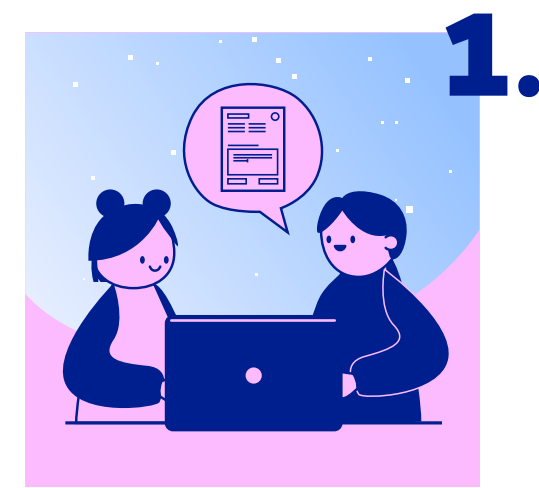

# Täytä osaamismerkkihakemus

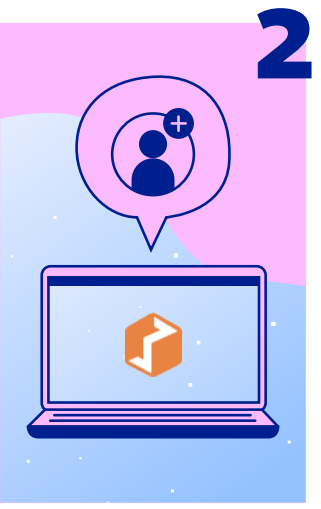

### Luo itsellesi tili Open Badge Passportiin

Luo itsellesi tili verkkosivuilla openbadgepassport.com tai lataa itsellesi Open Badge Passport -sovellus puhelimeen ja luo tili sovelluksen kautta.

Muista vielä **vahvistaa tilisi** ilmoittamaasi sähköpostiosoitteeseen saapuvan linkin kautta.

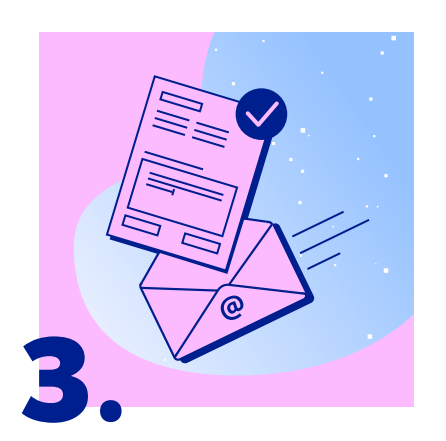

## Sähköpostiviesti Open Badge Factorystä

Saat sähköpostiviestin, kun merkkihakemuksesi on hyväksytty ja merkki on valmis vastaanotettavaksi.

Sähköpostiviestissä on linkki, jota napsauttamalla pääset kirjautumaan Open Badge Passportiin. Mikäli et ole vielä tässä vaiheessa luonut itsellesi tiliä, se on mahdollista tehdä linkin kautta.

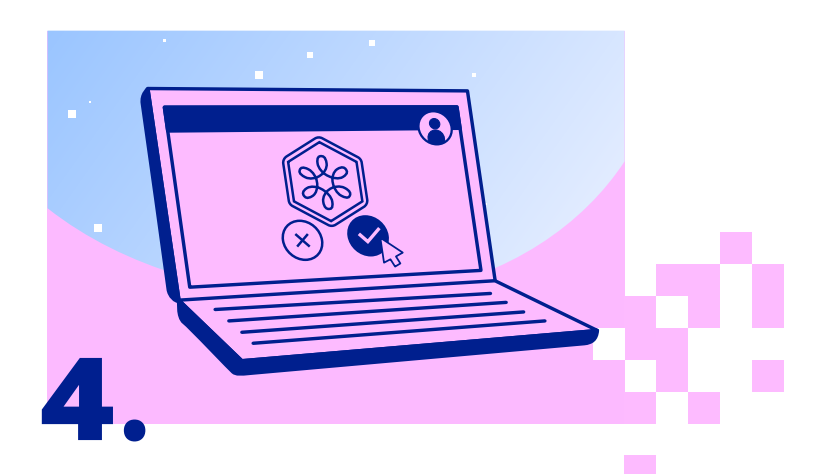

### Hyväksy osaamismerkki

Osaamismerkki siirtyy automaattisesti Open Badge Passportiisi. Näet merkin käyttäjätililläsi ja merkin alareunasta löydät painikkeet, joiden avulla voit joko hyväksyä tai hylätä merkin.

Osaamismerkkiä hyväksyessäsi valitset samalla merkin **näkyvyyden**. Mikäli haluat jakaa merkkiä esim. sosiaalisessa mediassa, valitse merkin näkyvyydeksi julkinen.